## Adding a missing punch

- 1. You will have to log in to your employee self-service (WFR) via the portal
- 2. Click on the start button on the top left of the page and select "My Current Timesheet"

| START              | My Account My Employees Manage      |  |  |  |  |  |
|--------------------|-------------------------------------|--|--|--|--|--|
| HUMAN RESOURCES    | PAYROLL                             |  |  |  |  |  |
| My Profile         | My Current Timesheet                |  |  |  |  |  |
| Review My Benefits | Timesheet Change Requests           |  |  |  |  |  |
| Change my address  | My Pay Statements                   |  |  |  |  |  |
|                    | Change my direct deposit account(s) |  |  |  |  |  |
|                    | Change my 403(b) election           |  |  |  |  |  |
|                    | My Year End Tax Forms - W2(s)       |  |  |  |  |  |
|                    | My current tax withholding - W4(s)  |  |  |  |  |  |
|                    | Change my tax withholding - W4(s)   |  |  |  |  |  |
|                    |                                     |  |  |  |  |  |

3. This will take you to your timesheet. Select the "Change Requests" button on the top right of the screen

| SAVE                                                                                                    | UNDO | DOCS | CHANGE REQUESTS | UTILITIES | INFO |                |                               |
|----------------------------------------------------------------------------------------------------|------|------|-----------------|-----------|------|----------------|-------------------------------|
|                                                                                                    |      |      |                 |           |      | Request Timesh | eet Change                    |
|                                                                                                    |      |      |                 |           |      | Change Type    | <ul><li>✓</li><li>✓</li></ul> |
| 4. This will take you to a screen with a drop down labeled                                                         |      |      |                 | ed        |      | Add Punch In   |                               |
| "Change type"<br>5. Here you can select from several choices but for this<br>example we will select "Add Punch In" |      |      |                 |           |      |                | Add Punch Out                 |
|                                                                                                    |      |      |                 |           |      |                | Add Time Entry                |
|                                                                                                    |      |      |                 |           |      |                | Cancel Time Off               |
|                                                                                                    | •    |      |                 |           |      |                | Modify Cost Center            |
|                                                                                                    |      |      |                 |           |      |                | Modify Punch In               |
|                                                                                                    |      |      |                 |           |      |                | Modify Punch Out              |
|                                                                                                    |      |      |                 |           |      |                | Modify Time Off               |

- 6. A pop-up will appear that allows you to select the date and enter the time of your missing punch. Make sure to enter "a" or "p" when entering your time so the system knows where to place the punch.
- 7. Once you have entered the time click submit changes.

| Request Timesheet Change   |  |
|----------------------------|--|
| Change Type Add Punch In 🗸 |  |
| ADD PUNCH IN               |  |
| Date Sat 21 🗸              |  |
| Time                       |  |
|                            |  |
|                            |  |
|                            |  |
|                            |  |
|                            |  |
|                            |  |
|                            |  |
|                            |  |
|                            |  |
|                            |  |
|                            |  |
|                            |  |
|                            |  |
|                            |  |
|                            |  |
|                            |  |
|                            |  |
|                            |  |
|                            |  |
|                            |  |
|                            |  |
| SUBMIT CHANGES CLOSE       |  |

8. A box with then appear asking for a reason for the change request. Once you have filled in your reason click request. The system will then send an email to your timesheet approver with your change request. You will receive an email notice with approval or denial of your change request.

| Request Change Comment |                                                |  |  |  |  |  |
|------------------------|------------------------------------------------|--|--|--|--|--|
| Please ent             | iter reason for requesting a timesheet change. |  |  |  |  |  |
| Reason:                |                                                |  |  |  |  |  |
|                        | REQUEST CANCEL                                 |  |  |  |  |  |

9. To modify a punch out select "punch out" for step 5